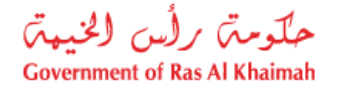

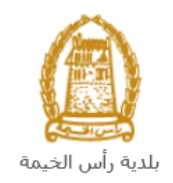

# دليل المستخدم الغاء قيد مكتب في السجل العقاري بعقد رهن

# قطاع الأراضي والأملاك

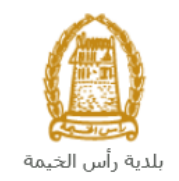

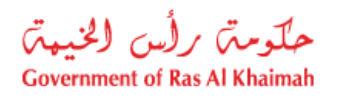

# المحتويات :

| 3                         | . مقدمة                    | .1 |
|---------------------------|----------------------------|----|
| في السجل العقاري بعقد رهن | . إنشاء طلب الغاء قيد مكتب | .2 |
| 16                        | . معاملاتى                 | .3 |
| 21                        | . دفع الرسّوم              | .4 |
| 23                        | . مهام المتعامل            | .5 |

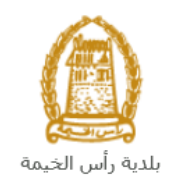

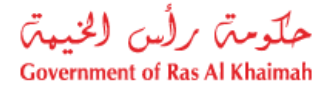

## مقدمة

أطلق قطاع الأراضي والأملاك في بلدية رأس الخيمة مجموعة من الخدمات الإلكترونية لتوفير وقت المتعاملين وجهدهم وتمكينهم من تقديم الطلبات في أي وقت ومن أي مكان.

يوضح هذا الدليل للمتعاملين كيفية الوصول إلى خدمة الغاء قيد مكتب في السجل العقاري بعقد رهن، كما يوجه الدليل المتعاملين حول كيفية إنشاء الطلب وإرساله وتتبعه إلكترونياً.

تيتح خدمة **الغاء قيد مكتب في السجل العقاري بعقد رهن** للمتعاملين الغاء مزاولة نشاط مكتب عقاري وذلك بفسخ عقد الرهن القائم بين المكتب العقاري وكل من دائرة البلدية والدائرة الاقتصادية، وذلك بإرفاق ما يلزم من مستندات مع الطلب ودفع الرسوم الخاصة بالخدمة.

سيتمكن المتعاملين من تسجيل دخولهم لخدمات القطاع الإلكترونية، و تقديم الطلبات ، وتتبع الطلبات ، وتعديل الطلبات(إن لزم)، وإعادة تقديم الطلبات بعد التعديل إلكترونياً ، والحصول أخيرًا على شهاداتهم المطلوبة إما الكترونياً أو بإستلامها من مركز سعادة المتعاملين بحسب الحاجة للنسخة الأصلية.

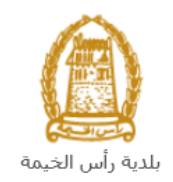

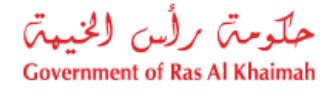

## تسجيل الدخول والوصول الى خدمة الغاء قيد مكتب في السجل العقاري بعقد رهن

- عند اكتمال تسجيلك في الخدمات الالكترونية لحكومة رأس الخيمة ، قم بالدخولك إلى بوابة حكومة رأس الخيمة على الرابط <u>https://www.rak.ae/wps/portal</u> .
- 2- للوصول الى خدمة الغاء قيد مكتب في السجل العقاري بعقد رهن، قم بالضغط على دليل الخدمات ثم الضغط على الحكومة:

|              |                          |                 | f C          | یل 🕤 💿        | الدخول / التسج |
|--------------|--------------------------|-----------------|--------------|---------------|----------------|
|              |                          |                 | л            | rə            | <.80           |
| مركز الإعلام | هيئة الحكومة الإلكترونية | الجهات الحكومية | دليل الخدمات | عن رأس الخيمة | لصفحة الرئيسية |
|              | い                        |                 |              |               |                |
|              | ♦ الحكومة                |                 | ♦ الأعمال    |               | ♦ الأفراد      |

3- قم بإختيار **بلدية رأس الخيمة** 

| الثلاثاء 7، أبريل، 2020 | English    |       |              |                          | 0               | 000           | الدخوك / التسجيل | rək <mark>.ae</mark> |
|-------------------------|------------|-------|--------------|--------------------------|-----------------|---------------|------------------|----------------------|
| 🔿 👘 A- A                | A+         |       | مركز الإعلام | هيئة الحكومة الإلكترونية | الجهات الحكومية | دليل الخدمات  | عن رأس الخيمة    | الصفحة الرئيسية      |
|                         |            |       | × L          |                          | -               |               | لكترونية         | الخدمات الإ          |
|                         |            |       |              |                          |                 |               |                  |                      |
|                         |            |       |              |                          |                 | د > الحكومة   | دليل الخدمان     |                      |
|                         |            |       |              |                          |                 |               | الحكومة          |                      |
|                         | رأس الذيمة | بلدية | الرة المحاكم | 2                        | و<br>العامة     | دائرة النيابة |                  |                      |

4- قم باختيار قطاع الأراضى والأملاك

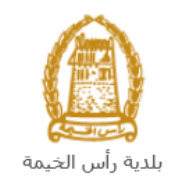

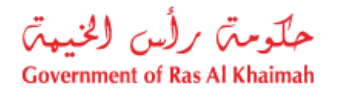

| التلائاء 14، أبريل، 2020 <b>English</b> |                  |              |                          | 0               | 000                                        | الدخول / التسجيل | rak.ae          |
|-----------------------------------------|------------------|--------------|--------------------------|-----------------|--------------------------------------------|------------------|-----------------|
| ● 💼 A- A A+ 📄                           | اللجنة التشريعية | مركز الإعلام | هيئة الحكومة الإلكترونية | الجهات الحكومية | دليل الخدمات                               | عن رأس الخيمة    | الصفحة الرئيسية |
|                                         |                  | X            | -                        |                 |                                            |                  |                 |
|                                         |                  |              |                          |                 |                                            | لكترونية         | الخدمات الإ     |
|                                         |                  |              |                          |                 |                                            |                  |                 |
|                                         |                  | 1 - C        | $\widetilde{\mathbb{A}}$ |                 |                                            |                  |                 |
|                                         |                  |              |                          | بة رأس الخيمة   | د <mark>&gt; الحكومة</mark> > <b>بلد</b> ر | 🖍 دليل الخدمان   |                 |
| ×                                       |                  |              |                          |                 | ندسة و المباني                             | لاً ادارة اله    |                 |
| «                                       |                  |              |                          |                 | راضي و الاملاك                             | 🖏 قطاع الا       |                 |
| ×                                       |                  |              |                          |                 | ا و المساحة                                | 🕫 التخطيم        |                 |
| ¢                                       |                  |              |                          |                 | سحة العامة                                 | 🖏 ادارة الد      |                 |

1- قم باختيار الغاء قيد مكتب فى السجل العقاري بعقد رهن

| ن 4، مايو، 2020 | الإثني English |                  |              |                          | 0               | 000                               | D Divya G D 🔻                                            | rak. <mark>ae</mark> |
|-----------------|----------------|------------------|--------------|--------------------------|-----------------|-----------------------------------|----------------------------------------------------------|----------------------|
| 👁 👘 A-          | A A+           | اللجنة التشريعية | مركز الإعلام | هيئة الحكومة الإلكترونية | الجهات الحكومية | دليل الخدمات                      | عن رأس الخيمة                                            | صفحة الرئيسية        |
| -               |                |                  |              |                          | ânil            | المرابق                           | لكترونية                                                 | خدمات الإ            |
|                 | «              |                  |              |                          |                 | و المباني                         | دين محسن ۲                                               |                      |
|                 | ^              |                  |              |                          |                 |                                   | 🖏 قطاع الاراضي                                           |                      |
|                 |                |                  |              |                          | ، بعقد رهن      | ب في السجل العقاري<br>بيع العقاري | <ul> <li>الغاء قيد مكتب</li> <li>تسجيل عقد ال</li> </ul> |                      |
|                 |                |                  |              |                          |                 | لكتروني                           | ♦ عقد الايجار الاا                                       |                      |
|                 |                |                  |              |                          |                 |                                   | ♦ خدماتي                                                 |                      |

2- تعرض الشاشة كل المعلومات المتعلقة بخدمة الغاء قيد مكتب في السجل العقاري بعقد رهن كتعريفها، خطوات الحصول على الخدمة، ورسومها، والمدة الزمنية المستغرقة، و الشروط المسبقة للخدمة، والمستندات المطلوبة، والنتيجة المطلوبة منها وقنوات تقديمها.

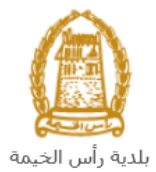

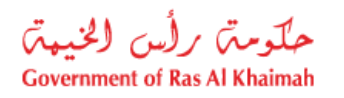

| الإثنين 4، مايو، 2020 الإثنين 4، مايو، 2020                                                                      |                                                                              |                                                               |                                                                                   | 0                           | <b>90</b> 0                                                                                                    | D Divya G D 🔹             | rak.ae        |
|----------------------------------------------------------------------------------------------------|------------------------------------------------------------------------------|---------------------------------------------------------------|-----------------------------------------------------------------------------------|-----------------------------|----------------------------------------------------------------------------------------------------|---------------------------|---------------|
|                                                                                                    | اللجنة التشريعية                                                             | مركز الإعلام                                                  | هيئة الحكومة الإلكترونية                                                          | الجهات الحكومية             | دليل الخدمات                                                                                                    | عن رأس الخيمة             | صفحة الرئيسية |
|                                                                                                    |                                                                              |                                                               |                                                                                   |                             |                                                                                                    | لكترونية                  | خدمات الإ     |
| ت<br>د بفسخ عقد الرشن القائم، بين المكتب العقاري وكل من                                                          | <b>ب العقاري بعقد رهن</b><br>العقاري بعقد رهر<br>نشاط مكتب عقاري وذلا        | <b>نكتب في السجز</b><br>• في السجل<br>متعامل الغاء مزاولة     | ع الاراضي و الاملاك > <b>الغاء قيد ه</b><br>الغاء قيد مكتب<br>تتيح هذه الخدمة للم | دية رأس الخيمة > قطا        | د > الحكومة > با<br>55'51.4"E                                                                                                    | دلیل الخدمان<br>DNE و الم |               |
|                                                                                                    | ل البوابة الالكترونية                                                        | الاقتصادية<br>تسجيل الدخوك الي                                | دائره البلديه والدائره<br>الخطوة 1                                                | Al Ittehad Kir              | ndergarten                                                                                                    | Sheikh Zayed Mo:          |               |
| لقاري والغاء الرهن العقاري عن طريق تعبئة تفاصيل                                                                  | يد مكتب في السجل الع<br>ثق المطلوبة                                          | نقديم طلب الغاء ق<br>الطلب، وإرفاق الوثا                      | الخطوة 2<br>ا                                                                     | ) RAK Acader<br>School Kuzi | Prove Bid Prove Bid Prove | ayer Ground 🍳             |               |
|                                                                                                    |                                                                              | دفع رسو <i>م</i> الطلب                                        | الخطوة 3                                                                          | RAK<br>Inter                | Academy                                                                                                    | ¢                         |               |
| ب واتخاذ الإجراءات اللذرمة                                                                                       | اره المعنية بمراجعه الطلب                                                    | سيقوم القسم/الاد                                              | الخطوة 4                                                                          | lease 100                   | Google<br>Map data                                                                                                    | ©2020 Terms of Use        |               |
| الغاء لمزاولة المهنه وارسال الشهادة عبر البريد<br>بالك استلام الشهادة الاصلية عن طريق الحضور الى<br>شركة التوصيل | ئية ، يتم إصدار شهادة<br>بمقدم الطلب - يمكن للم<br>معادة المتعاملين)او عبر ن | بعد الموافقة النها<br>الالكنروني الخاص<br>مقر البلدية (مركز « | الخطوة 5                                                                          |                             | الخدمة                                                                                                    | الاستفسار عن              |               |
|                                                                                                    |                                                                              |                                                               |                                                                                   |                             | RAK Mu                                                                                                    | unicipality               |               |

3- للبدأ في الخدمة، انقر زر "إبدأ الخدمة" أسفل الشاشة:

| لإثنين 4، مايو، 2020 | Englis | sh |                                                                                                    |                         |                                                               | •               | 000                    | D Divya G D 🔹                 | rək.əe          |
|----------------------|--------|----|----------------------------------------------------------------------------------------------------|-------------------------|---------------------------------------------------------------|-----------------|------------------------|-------------------------------|-----------------|
| 👁 👘 A- A             | A+     |    | اللجنة التشريعية                                                                                       | مركز الإعلام            | هيئة الحكومة الإلكترونية                                      | الجهات الحكومية | دليل الخدمات<br>الخدمة | عن رأس الخيمة<br>الاستفسار عن | الصفحة الرئيسية |
|                      |        |    |                                                                                                    |                         |                                                               |                 | RAK Mu                 | unicipality                   |                 |
|                      |        |    |                                                                                                    |                         |                                                               |                 |                        | 800661                        |                 |
|                      |        |    |                                                                                                    |                         | رسوم الخدمة                                                   |                 | landsupport@m          | un.rak.ae 🔝                   |                 |
|                      |        |    |                                                                                                    |                         | 200 درسم إسرادي                                               |                 | updategroup@m          | un.rak.ae 🔝                   |                 |
|                      |        |    |                                                                                                    |                         |                                                               |                 |                        |                               |                 |
|                      |        |    |                                                                                                    | مستغرقة                 | المدة الزمنية ال                                              |                 |                        |                               |                 |
|                      |        |    |                                                                                                    |                         | يوم عمل                                                       |                 |                        |                               |                 |
|                      |        |    |                                                                                                    |                         |                                                               |                 |                        |                               |                 |
|                      |        |    |                                                                                                    | طلوبة                   | المستندات الم                                                 |                 |                        |                               |                 |
|                      |        |    | قَالَحَوْلَةُ عَالَمُ مُعَالًا مُعَالًا مُعَالًا مُعَالًا مُعَالًا مُعَالًا مُعَالًا مُعَالًا مُعَالًا | ز<br>ة الاقتصادية ممحمة | نسخة من جواز السفر<br>نسخة من الهويه<br>سرالة من دائرة التنمر |                 |                        |                               |                 |
|                      |        |    |                                                                                                    |                         |                                                               |                 |                        |                               |                 |
|                      |        |    |                                                                                                    |                         |                                                               |                 |                        |                               |                 |
|                      |        |    | ابدأ الخدمة                                                                                            |                         |                                                               |                 |                        |                               |                 |

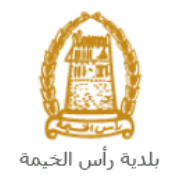

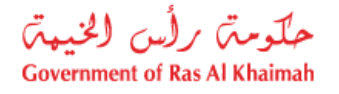

إنشاء طلب الغاء قيد مكتب في السجل العقاري بعقد رهن

1. بعد الوصول لخدمة الغاء قيد مكتب في السجل العقاري بعقد رهن على بوابة الحكومة الرسمية والنقر على زر "إبدأ الخدمة"،

|                              |                                   |                  |                          |                                                                 | ىباليە.                                                                                                  | ه النسجيل ا      | سنطهر شاش       |
|------------------------------|-----------------------------------|------------------|--------------------------|-----------------------------------------------------------------|----------------------------------------------------------------------------------------------------|------------------|-----------------|
| الأحد 5، يوليو، 2020 English |                                   |                  |                          | 0                                                               | 000                                                                                                    | الدخول / التسجيل | rak <b>.ae</b>  |
| © n A− A A+ <b>H</b>         | اللجنة التشريعية                  | مركز الإعلام     | هيئة الحكومة الإلكترونية | الجهات الحكومية                                                 | دليل الخدمات                                                                                             | عن رأس الخيمة    | الصفحة الرئيسية |
|                              |                                   |                  |                          |                                                                 | الدخول                                                                                                   | يرجى تسجيل       |                 |
| ينية لحكومة رأس الخيمة       | فول إلى البواية الإلكتر.<br>ستخدم | <b>تسجيل الد</b> |                          | بالهوية الرقمية<br>ومعتمدة لجميع<br>بمين والزوار                | لـــدخـــول ﷺ<br>هوية رقمية موحدة و<br>المواطنين والمق                                                   |                  |                 |
| تسجيل الدخول                 | -ر                                | كلمه الس         | آق                       | ب مسبقاً في يواية<br>سكتك استخدام نفس<br>رور لتسجيل الدخول<br>پ | نويه: إذا كان لدبك حسا<br>تكومة رأس الخيمة فإنه يه<br>سم المستخدم وكلمة الم<br>ن خلال بوابة الدخول الذكر | 11<br>><br>0     |                 |
| ť                            |                                   |                  |                          |                                                                 | لديك حساب؟سجل الآن                                                                                       | ليس              |                 |
|                              |                                   | إلغاء            |                          |                                                                 |                                                                                                    |                  |                 |

- قم بإدخال اسم المستخدم وكلمة المرور الخاصة بحسابك على الخدمات الالكترونية لحكومة رأس الخيمة، ثم انقر زر "تسجيل الدخول"
  - ... ستظهر شاشة إلغاء مكتب عقاري فك الرهن لتمكنك من إنشاء الطلب:

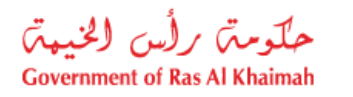

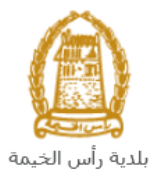

|                                                                                                  | إلغاء مكتب عفاري - فك الرهن                                 |
|--------------------------------------------------------------------------------------------------|-------------------------------------------------------------|
|                                                                                                  | معلومات عامة                                                |
|                                                                                                  | الطعة الأرض:<br>* وثبقة الملكية:                            |
| اختیل<br>اختیل<br>test تحنیت                                                                     | * الدركة:<br>المستقيد:<br>* مقدم المللب:<br>3000112883      |
| دائرة الأراضي والإستلة Land Department.<br>الدائرة الإقصيانية Department of Economic Development | المرتهن<br>رام المرتين: 900000001<br>رام المرتين: 900000002 |
|                                                                                                  | المرققات<br>قائمة المرفقات                                  |
| ومت الملف<br>                                                                                    | نرع لارمت                                                   |
|                                                                                                  | إفدافة المت                                                 |
|                                                                                                  | ملاحظات                                                     |
|                                                                                                  |                                                             |

4- قم بادخال رقم وثيقة الأرض بصيغة الرقم/السنة في حقلي "**وثيقة الملكية**" ثم اضغط مفتاح الإدخال "Enter" ليندرج رقم رقم الأرض في حقل "**قطعة أرض**" تلقائياً.

|            |                           |                  | 412020352              | قطعة الأرص:      | $\triangleleft$  |            |
|------------|---------------------------|------------------|------------------------|------------------|------------------|------------|
|            |                           | 2013] /          | 00034                  | * وثيقة الملكية: |                  |            |
|            |                           |                  |                        |                  |                  |            |
| ة فيما إذا | طلب منك تحديد نوع الملكيا | ك النظام رسالة ت | 20 <u>1</u> قد يظهر لل | بود لما قبل 14   | اكانت الملكية تع | ملاحظة: إر |

كانت ملكية انتقال او ملكية اثبات:

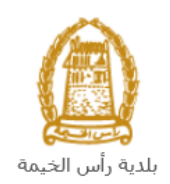

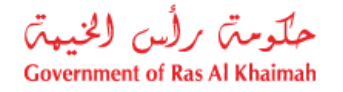

| نوع الملكية 🔀                                                       |                                            |
|---------------------------------------------------------------------|--------------------------------------------|
| ) ملکیة اثبات                                                       | نوع الملكية:                               |
| <ul> <li>ملكية انتقال</li> </ul>                                    |                                            |
|                                                                     |                                            |
|                                                                     |                                            |
| موافق [إلغاء]                                                       |                                            |
| ة واختار النوع الصحيح ثم انقر زر " <b>موافق</b> " للإستمرار بالطلب. | قم بالتأكد من نوع ملكيتك من ترويسة الملكية |

 انقر زر "اختيار" يسار حقل الشركة، لتظهر شاشة "انشاء شريك أعمال جديد" كالتالي لتمكنك من البحث عن اسم الشركة (المكتب العقاري) بعدة طرق.

|             | إنشاء شريك أعمال جديد                 |
|-------------|---------------------------------------|
|             |                                       |
|             |                                       |
|             | طريقة البحث                           |
|             | طريقة البحث: رقم الهوية الإماراتية    |
|             | * رقع الهوية الإماراتية:              |
|             | * الجدية:                             |
|             | * تاريخ الميلاد:                      |
|             | من فضلك أدخل الكود الموضح فى الصورة * |
|             | OXED                                  |
|             | فعيث                                  |
|             | موافق اللغاء                          |
| موافق (لداء |                                       |

 6- قم باختيار طريقة البحث المناسبة لك من القائمة المنسدلة لحقل "طريقة البحث" ثم قم بادخال قيم المعلومات المطلوبة:

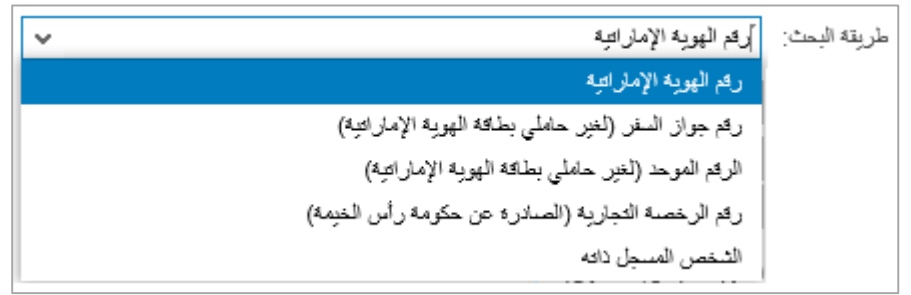

تحتوي القائمة على عدة خيارات والتي بناء على اختيار أحدها ستتغيير قائمة المعلومات المطلوبة لإكمال عملية البحث كالتالي:

| <b>a i i i i</b>   | AL 19 A     |
|--------------------|-------------|
|                    |             |
| المدخارات المطلونة | ط نقه التحت |
|                    |             |

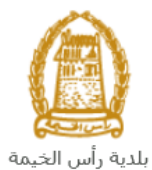

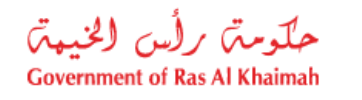

| طريقة البحث: رقم الهوية الإماراتية                                 | البحث برقم الهوية الاماراتية ثم قم بإدخال:       |
|--------------------------------------------------------------------|--------------------------------------------------|
| * رقم اليورية الإمارانية:                                          | <ul> <li>رقم الهوية الامارتية</li> </ul>         |
| × [4b] *                                                           | <ul> <li>اختيار الجنسية</li> </ul>               |
| * داريخ الميلاد:                                                   | <ul> <li>اختيار تاريخ الميلاد</li> </ul>         |
| ماريقه البحث: [رئم جوان السفر (لغير حاملي بطاقه الهوية الإماراتية) | البحث برقم الجواز (لغير حاملي بطاقة              |
|                                                                    | الهوية الاماراتية) ثم قم بإدخال:                 |
| `رېم جواز السفر.<br>* د.ماد ال.د.` محالا بيف عادي.                 | <ul> <li>رقم جواز السفر</li> </ul>               |
| لوع جوان السر. اجوان سال سالي ال                                   | <ul> <li>اختيار نوع جواز السفر</li> </ul>        |
|                                                                    | <ul> <li>اختيار الجنسية</li> </ul>               |
| 1                                                                  | <ul> <li>اختيار تاريخ الميلاد</li> </ul>         |
| طريقة البحث: ]الرقم الموحد (لغير حاملي بطاقة الهوية الإماراتية)    | البحث بالرقم الموحد (لغير حاملي بطاقة            |
|                                                                    | الهوية الامارتية) ثم قم بإدخال:                  |
| * الرقم الموحد.                                                    | <ul> <li>الرقم الموحد</li> </ul>                 |
| * الجنسية:                                                         | <ul> <li>اختيار الجنسية</li> </ul>               |
| * تاريخ الميلاد:                                                   | <ul> <li>اختيار تاريخ الميلاد</li> </ul>         |
| to the East of the Mark Mark had been been                         | البحث برقم الرخصة التجارية (الصادرة عن           |
| طريقة البحث: إرقم الرخصة التجارية (الصادرة عن حكومة راس الخيمة) 🗸  | حكومة رأس الخيمة) ثم قم بإدخال:                  |
| * رقع الرخصية:                                                     | <ul> <li>رقم الرخصة</li> </ul>                   |
|                                                                    |                                                  |
| طريقة البحث: ]الشخص المسجل دائه                                    | في حال كنت أنت الشركة، قم باختيار                |
|                                                                    | نُفسك عن طريق اختيار " <b>الشخص</b>              |
| موافق الغاء                                                        | <b>المسجل نفسه</b> " ثم انقر زر " <b>موافق</b> " |
|                                                                    | ليندرج اسمك ورقمك في حقلي الشركة.                |

7- قم بإدخال الكود الموضح في الصورة، ثم انقر زر "موافق" أسفل الصورة للتأكد من صحة الكود.

| من فضلك أدخل الكود الموضح في الصورة * |
|---------------------------------------|
|                                       |
| رامrqDj                               |
| موافق الغاء                           |

- ملاحظة: انقر زر "تحديث" لإدراج كود جديد أكثر وضوحاً، وانقر زر "الغاء" لإلغاء الكود وإعادة ادخاله من جديد.
- 8- انقر زر "موافق"أسفل الكود، ثم زر "موافق" أسفل الشاشة ليندرج رقم واسم المكتب العقاري الذي قمت بإدخال معلوماته في حقلي الشركة كالتالي:

|                       |          | 1          |           |
|-----------------------|----------|------------|-----------|
| تعديل يبادات المتعامل | محمد على | 3000112883 | * الشركة: |

- 9- انقر زر تعديل بيانات المتعامل لتعديل البيانات ينفس الطريقة من شاشة إنشاء شريك الأعمال.
- 10- انقر زر "**اختيار**" يسار حقل **المستفيد** لتظهر شاشة "**انشاء شريك أعمال جديد**" وتمكنك من البحث عن اسم ورقم المستفيد <u>بنفس الطريقة</u> التى اتبعتها للبحث عن الشركة في الخطوة السابقة.

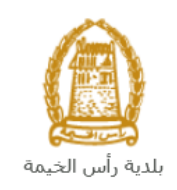

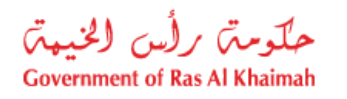

|                                                                             | مظات:                                                                                        |  |
|-----------------------------------------------------------------------------|----------------------------------------------------------------------------------------------|--|
| * • • • • *                                                                 |                                                                                              |  |
| هي حقول إلزاميه.                                                            | <ul> <li>جميع الحقول التي تسبقها علامه النجمه</li> </ul>                                     |  |
| كوميتين في رأس الخيمة كما يظهر في جزء المرتهن:                              | <ul> <li>يكون المكتب العقاري مرهون في جهتين حكم</li> </ul>                                   |  |
|                                                                             | المرتهن                                                                                      |  |
| 90 دائره الأراضي والاملاك Land Department.                                  | رئم المرحين: 00000001                                                                        |  |
| 90 الدائرة الاقتصادية Department of Economic Development                    | رقم المربعين: 2000000                                                                        |  |
|                                                                             |                                                                                              |  |
| بعرض اسمك ورقمك في حقلي مقدم الطلب تلقائياً.                                | <ul> <li>بمجرد دخولك على الخدمة سيقوم النظام ب</li> </ul>                                    |  |
| ن العديث                                                                    | * مقدم الطلب: 3000114678 ايهاب بهمار                                                         |  |
|                                                                             |                                                                                              |  |
| يمكنك تحديثها من خلال النفر على رز " <b>تحديث</b> " لتطهر شاشة <b>إنشاء</b> | <ul> <li>في حال لم يكن بيانات محدثة على النظام،</li> <li>شدائ أعمال حديد التالية:</li> </ul> |  |
|                                                                             |                                                                                              |  |
|                                                                             | أسماع سريف رحمان خدق                                                                         |  |
|                                                                             |                                                                                              |  |
|                                                                             | طريقة البحث                                                                                  |  |
| الإمار الجة) 🗸                                                              | طريقة البحث: رقم جواز السفر (لغير حاملي بطقة الهورية                                         |  |
|                                                                             | * رقم جوان السفر:                                                                            |  |
| ×                                                                           | * نوع جوان السقر: جواز سغر عادي                                                              |  |
| ×                                                                           | * الجسرية:<br>* ه. بخ المبلاد:                                                               |  |
|                                                                             | من فضاك أدفا الموضع في المومية                                                               |  |
|                                                                             |                                                                                              |  |
|                                                                             |                                                                                              |  |
|                                                                             |                                                                                              |  |
|                                                                             | Charles (                                                                                    |  |
|                                                                             | موافق الماء                                                                                  |  |
|                                                                             |                                                                                              |  |
| مرافق إلغاء                                                                 |                                                                                              |  |
| ن القائمة المنسدلة لحقل " <b>طريقة البحث</b> ":                             | <ul> <li>قم باختيار طريقة البحث المناسبة لك مز</li> </ul>                                    |  |
|                                                                             | المتعال معرب أعدال معرا                                                                      |  |
| •                                                                           | طريعة البحت. الم الهوية الإلان الب                                                           |  |
|                                                                             | رقم الهوية الإماراقية                                                                        |  |
| . حاملي بطاقة الهوية الإمارائية)                                            | رقم جواز السفر (لغير                                                                         |  |
| الرقم الموحد (لغير حاملي بطاقة الهوية الإماراتية)                           |                                                                                              |  |
| رقد الاخصية الحدارية (الصيارية عن حكومة رأس الخدمة)                         |                                                                                              |  |
| ريم الريضة التجارية (الطنادان من عليه، راس العينية)                         |                                                                                              |  |
|                                                                             | التكفل الشيق داد                                                                             |  |
| ختيار أحدها ستتغيير قائمة المعلومات المطلوبة لإكمال عملية البحث             | تحتوى القائمة على عدة خيارات والتي بناء على ا                                                |  |
|                                                                             | كالتالي:                                                                                     |  |
| المدخلات المطلوبة                                                           | ي<br>طريقة البحث                                                                             |  |
| طريقة البحث: ركم الهوية الإماراتية                                          | البحث برقم الهوية الإماراتية ثم قم                                                           |  |
| 704                                                                         | ا بادخال:                                                                                    |  |
| لم الهورية الإمارالية.                                                      | · قم الفوية الإمارتية • • • • • • • • • • • • • • • • • • •                                  |  |
| * الجنسية:                                                                  |                                                                                              |  |

1

\* تاريخ الميلاد:

رقم الهوية الإمارتية
 اختيار الجنسية

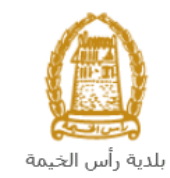

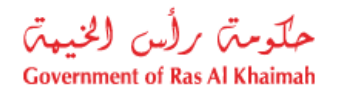

|                                                                                                    | <ul> <li>اختيار تاريخ الميلاد</li> </ul>                                                                                                    |
|----------------------------------------------------------------------------------------------------|----------------------------------------------------------------------------------------------------|
| طريقة البحث: ]رئم جواز السفر (لغير حاملي بطائه الهوية الإماراتية) ٧                                                                                                    | البحث برقم الجواز (لغير حاملي                                                                                                    |
| * به بدار الفر                                                                                                    | بطاقة الهوية الاماراتية) ثم قم                                                                                                    |
| رم بور السر.<br>* او محواز السر: جواز سفر عادی ♥                                                                                                    | بإدخال:                                                                                                    |
| × (14.14)                                                                                                    | <ul> <li>رقم جواز السفر</li> </ul>                                                                                                    |
| * تاريخ المبلاد:                                                                                                    | <ul> <li>اختيار نوع جواز السفر</li> </ul>                                                                                                    |
|                                                                                                    | <ul> <li>اختيار الجنسية</li> </ul>                                                                                                    |
|                                                                                                    | <ul> <li>اختيار تاريخ الميلاد</li> </ul>                                                                                                    |
| طريقة البحث: ]الرقم الموحد (لغير حاملي بطاقة الهوية الإمار اتية)                                                                                                    | البحث بالرقم الموحد (لغير حاملي                                                                                                    |
| * ((. a. ()                                                                                                    | بطاقة الهوية الامارتية) ثم قم بإدخال:                                                                                                    |
| الرقم المؤلفين                                                                                                    | <ul> <li>الرقم الموحد</li> </ul>                                                                                                    |
| * المحسية: *                                                                                                    | <ul> <li>اختيار الجنسية</li> </ul>                                                                                                    |
| * تاريخ الميرند:                                                                                                    | <ul> <li>اختيار تاريخ الميلاد</li> </ul>                                                                                                    |
| ما يقال من القرار عن قرار القرار الدين من حكمة رأي العملان                                                                                                    | البحث برقم الرخصة التجارية                                                                                                    |
| الريد بيت. [ريم تريسه مبريد/ستره من سوبه رس ميونه .                                                                                                    | (الصادرة عن حكومة رأس الخيمة) ثم                                                                                                    |
| * رقم الرخصية:                                                                                                    | قم بإدخال:                                                                                                    |
|                                                                                                    | <ul> <li>رقم الرخصة</li> </ul>                                                                                                    |
|                                                                                                    |                                                                                                    |
| رة، ثم انقر زر "موافق" أسفل الصورة للتأكد من صحة الكود.<br>والكود الموضح في الصورة *<br>والتوبية الموضح في الصورة *<br>والتوبية الموضح في الصورة *<br>والتوبية الموضح في الصورة *<br>والتوبية الموضح في الصورة *<br>والتوبية الموضح في الصورة *<br>والتوبية الموضح في الصورة *<br>والتوبية الموضح في الصورة * | <ul> <li>قم بإدخال الكود الموضح في الصو</li> <li>من فضلك أدخل</li> <li>من إلام الحدي</li> <li>من إلام الحدي</li> <li>من إلام الحدي</li> </ul> |
| أكثر مضحةً، ولاقت في العام الألفاء الأكور وإعادة الخلالة من حديد.                                                                                                    | موافق الغاء                                                                                                    |

- 11- في جزء **المرفقات،** يجب عليك ارفاق كافة المستندات الإلزامية لإكمال الطلب، كما يمكنك تعديل كافة المرفقات (اضافة مرفق جديد أو حذف/استبدال المرفق الموجود).
  - - 12- لتحميل المرفقات قم بالتالي:

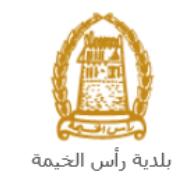

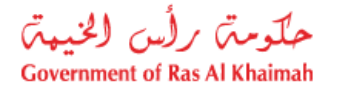

|            | المرفقات       |
|------------|----------------|
|            | قائمة المرفقات |
| ومنف الملف | توع الوصف      |
|            |                |
|            |                |
|            |                |
|            |                |
|            |                |
|            | الإضافة حذف    |

a. انقر زر "اضافة"، لتنبثق شاشة "اضافة المرفقات" والتي تمكنك من اختيار الوثيقة المطلوبة للتحميل:

|              | اضافة مرفقات    |
|--------------|-----------------|
|              | تفاصيل المرفقات |
| ~            | * نوع المرفق:   |
| Browse       | * المرفقات:     |
|              | <sup>0</sup>    |
| إضبافة إلغاء |                 |

b. قم باختيار نوع الوثيقة الواجب إرفاقها من القائمة المنسدلة لحقل "نوع المرفق":

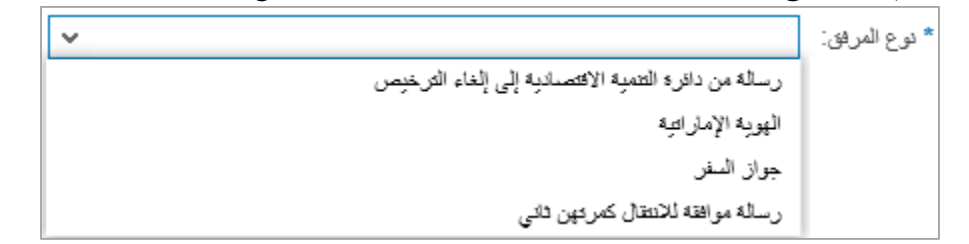

- c. قم بالوصول للملف الذي يحتوي على الوثيقة المطلوبة بالنقر على زر "Browse" → ثم قم باختيار الوثيقة المطلوبة وانقر زر "اضافة" → ليتم تحميل الوثيقة بنجاح.
  - d. قم بتكرار الخطوات السابقة لتحميل جميع المرفقات.

**ملاحظة**: في حال تم تحميل مرفق ما عن طريق الخطأ، قم باختيار ذلك المرفق ثم انقر زر "**حذف**" ليتم ازالة من قائمة المرفقات.

| دوع الوصف    | وصف الدلف |
|--------------|-----------|
| حصىر الميراث | dummy.pdf |
|              |           |
|              |           |
|              |           |
|              |           |

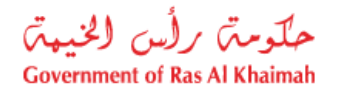

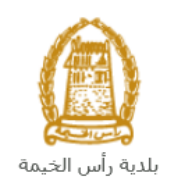

#### 13- قم بادخال ملاحظاتك في حقل "**ملاحظات**".

| <br>ا -ې            |
|---------------------|
| ملاحظات             |
| ملاحظات[            |
|                     |
|                     |
|                     |
|                     |
| التقديم الدهائي مسح |

14- يمكنك القيام بأحد الإجراءات التالية:

- "التقديم النهائى" لإكمال الطلب.
- أو حذف المدخلات التي قمت بها من خلال النقر على زر "مسح"

15- انقر زر "التقديم النهائي" ثم أكد على التقديم في رسالة التأكيد التي ستعرض مباشرة.

|                       | تسليم الحالة المنشاة     |
|-----------------------|--------------------------|
|                       | هل اتت متاكد من التقديم؟ |
|                       |                          |
|                       |                          |
| التقديم النهاكي الغاء |                          |

لتظهر شاشة تؤكد أن الطلب قد تم تقديمه بنجاح وتعرض الرقم المرجعي للطلب (رقم الحالة المنشأة حديثاً) .

|    | تم تقديم الطلب بنجاح      |
|----|---------------------------|
|    | معلومات الحالة            |
| 10 | رقم الحالة المنشأة حديثا: |
| [  | جودة 🛉 خدمة جديرة         |
|    |                           |

- 16- يمكنك العودة إلى الصفحة الرئيسية للخدمة بالضغط على "عودة".
  - 17- يمكنك القيام بخدمة جديدة بالضغط على زر "خدمة جديدة".

ستحتاج بعد ذلك للدخول للصفحة الخاصة بطلباتك الإلكترونية على البوابة الرسمية لبوابة رأس الخيمة<u>www.rak.ae</u> لتقوم بتتبع طلبك ودفع الرسوم المستحقة على الطلب ليتم بعد الموافقة النهائية على طلبك إصدار شهادة الغاء لمزاولة المهنه وارسال الشهادة

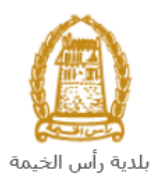

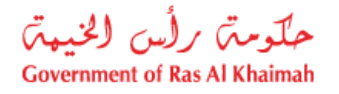

عبر البريد الالكتروني الخاص بمقدم الطلب - يمكن للمالك استلام الشهادة الاصلية عن طريق الحضور الى مقر البلدية )مركز سعادة المتعاملين)او عبر شركة التوصيل

| لإ <b>حظة</b> : ستظهر شاشة مؤشر السعادة التالية لتمكنك من تقييم تجربتك في تقديم الطلبات الإلكترونية لقطاع الاراضي                                                             | ملا |
|----------------------------------------------------------------------------------------------------|-----|
| ممتلكات، قم بإختيار الوجه الذي يعكس مدى رضاك.                                                                                                    | وال |
| ر. قتمة معاملات.<br>HAPPINESS METER                                                                                                    |     |
| كيف كانت تجربتك ؟                                                                                                    |     |
|                                                                                                    |     |
| $\bigcirc \bigcirc \bigcirc \bigcirc \bigcirc \bigcirc \bigcirc \bigcirc \bigcirc \bigcirc \bigcirc \bigcirc \bigcirc \bigcirc \bigcirc \bigcirc \bigcirc \bigcirc \bigcirc $ |     |

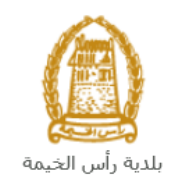

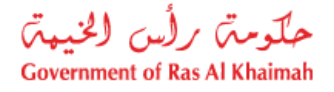

## معاملاتى

عند ارسال طلب **الغاء قيد مكتب في السجل العقاري بعقد رهن**، يتم إستلامه من المنسق في قطاع الاراضي والأملاك ليقوم بمراجعته وبناء عليه يقوم المنسق بأحد الاجراءات التالية:

- قبول الطلب وبعدها يتوجب عليك دفع الرسوم الخاصة به.
  - رفض الطلب مع بيان الأسباب.
- طلب تعديل الطلب وبعدها يتوجب عليك تعديل الطلب بحسب الملاحظات واعادة ارساله بعد التعديل، ليقوم المنسق بمراجعته مرة أخرى واتخاذ الإجراء المناسب بحقه.

ملاحظة: عند اتخاذ المنسق أي من الإجراءات السابقة، سيتم إشعار المتعامل بذلك من خلال إرسال رسالة نصية على هاتفه المتحرك ورسالة بريد الكتروني أيضا لتخبره بقبول طلبه مبدئياً ثم باعتماد أو رفض أو تعديل طلبه لاحقاً.

يمكنك ايجاد الطلبات التي تم تقديمها ضمن صفحة "**معاملاتي**" عند طريق الوصول للبوابة الرسمية لحكومة رأس الخيمة على الرابط <u>www.rak.ae</u> كما هو موضح فى الشاشة أدناه.

قم باختيار "دليل الخدمات" ثم قم باختيار "الحكومة":

|              |                          |                 | f C          | يل 🔾 🔘        | الدخول / التسج |
|--------------|--------------------------|-----------------|--------------|---------------|----------------|
|              |                          |                 | л            | rək           | <.80           |
| مركز الإعلام | هيئة الحكومة الإلكترونية | الجهات الحكومية | دليل الخدمات | عن رأس الخيمة | لصفحة الرئيسية |
|              | い                        |                 |              |               |                |
|              | ♦ الحكومة                |                 | ♦ الأعمال    |               | ♦ الأفراد      |

قم بإختيار بلدية رأس الخيمة

| الثلاثاء 7، أبريل، 2020 الثلاثاء 7، أبريل، 2020 |                |                          | 00                 | 00          | الدخول / التسجيل | rak.ae          |
|-------------------------------------------------|----------------|--------------------------|--------------------|-------------|------------------|-----------------|
| ● 👘 A- A A+ 📕►                                  | ة مركز الإعلام | هيئة الحكومة الإلكترونية | ات الجهات الحكومية | دليل الخدم  | عن رأس الخيمة    | الصفحة الرئيسية |
|                                                 |                |                          | 1000               |             | لكترونية         | الخدمات الإ     |
|                                                 |                |                          |                    |             |                  |                 |
|                                                 |                |                          | 9                  | ت > الحكومة | دليل الخدما،     |                 |
|                                                 |                |                          |                    |             | الحكومة          |                 |
|                                                 |                |                          |                    | 5.đ.        |                  |                 |

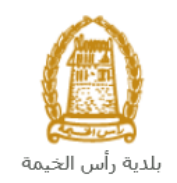

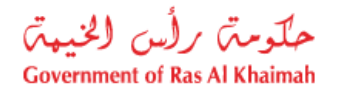

## قم باختيار **قطاع الأراضي والأملاك**

| الثلاثاء 14، أبريل، 2020 الثلاثاء 14، أبريل، 2020 |                  |              |                          | 0               | 000               | الدخول / التسجيل | rak.ae          |
|---------------------------------------------------|------------------|--------------|--------------------------|-----------------|-------------------|------------------|-----------------|
|                                                   | اللجنة التشريعية | مركز الإعلام | هيئة الحكومة الإلكترونية | الجهات الحكومية | دليل الخدمات      | عن رأس الخيمة    | الصفحة الرئيسية |
|                                                   |                  |              |                          |                 | 1                 | لكترونية         | الخدمات الإ     |
|                                                   |                  |              |                          | بة رأس الخيمة   | ت > الحكومة > بلد | دليل الخدمان     |                 |
| ĸ                                                 |                  |              |                          | 24              | بندسة و المباني   | لا% ادارة الھ    |                 |
| «                                                 |                  |              |                          |                 | اراضي و الاملاك   | دً؟ قطاع الا     |                 |
| ×                                                 |                  |              |                          |                 | ط و المساحة       | 🖏 التخطيم        |                 |
| ۲                                                 |                  |              |                          |                 | سحة العامة        | لا ادارة الد     |                 |

### قم باختيار "**خدماتي**":

| 👁 👘 A- A | A+ | اللجنة التشريعية | مركز الإعلام | هيئة الحكومة الإلكترونية | الجهات الحكومية           | دليل الخدمات                                                                                       | عن رأس الخيمة                                                                                                    | الصفحة الرئيسية |
|----------|----|------------------|--------------|--------------------------|---------------------------|----------------------------------------------------------------------------------------------------|----------------------------------------------------------------------------------------------------|-----------------|
| -        |    |                  |              |                          |                           |                                                                                                    | لكترونية                                                                                                    | الخدمات الإا    |
|          | *  |                  |              |                          | ية رأس الخيمة             | ت > الحکومة > بلد<br>ندسة و المبانی                                                                | دليل الخدماد<br>گ <sup>و</sup> ادارة الھ                                                                                            |                 |
|          | ^  |                  |              |                          |                           | راضي و الاملاك                                                                                     | 🖏 قطاع الا                                                                                                    |                 |
|          |    |                  |              |                          | ة<br>با للمؤجرين المعيزين | يقة إثبات ملكية المت<br>عقد البيع العقاري<br>جار الالكتروني<br>فود الايجار<br>سجيل العقود الكترونو | <ul> <li>) إصدار وت</li> <li>نسجيل</li> <li>عقد الاي</li> <li>عقد الاي</li> <li>خدماتي</li> <li>توثيق ع</li> <li>خدمة ته</li> </ul> |                 |

قم بإدخال اسم المستخدم وكلمة المرور الخاصة بحسابك على الخدمات الالكترونية لحكومة رأس الخيمة، ثم انقر زر "**تسجيل** الدخُول":

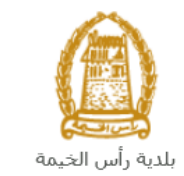

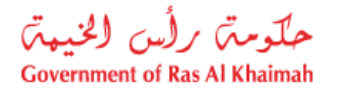

| الأحد 5، يوليو، 2020 English |                                                        |                             |                          | Ð                                                             | 000                                                                                                    | الدخول / التسجيل | rak <b>.ae</b>  |
|------------------------------|--------------------------------------------------------|-----------------------------|--------------------------|---------------------------------------------------------------|----------------------------------------------------------------------------------------------------|------------------|-----------------|
| ● 👘 A- A A+ 🔳 ►              | اللجنة التشريعية                                       | مركز الإعلام                | هيئة الحكومة الإلكترونية | الجهات الحكومية                                               | دليل الخدمات                                                                                                    | عن رأس الخيمة    | الصفحة الرئيسية |
| <b>-</b> ~                   | خول إلى البوابة الإلكترونية لحكومة رأس الخيمة<br>ستخدم | <b>تسجيل الد</b><br>اسم الم |                          | بالموية الرقمية<br>ومعتمدة لجميع                              | الدخول<br>الــدخـــول ۞<br>هوية رقمية موحدة                                                                                                  | یرجی تسجیل       |                 |
|                              | ىر<br>تسجيل الدفول                                     | كلمه الد                    | j.                       | يمين والزواد<br>اب مسيئاً في يوايه<br>رور لتسجيل الدخول<br>پ- | المواطنين والمق<br>ويه: إذا كان لبرك حسا<br>كومة رأس الجيمة بله ي<br>مم المستخدم وكلمة الم<br>ن خلل يولية الدخول الذك<br>لنريك حساب؟سجل الذن | ت<br>د<br>ا<br>م |                 |
|                              |                                                        | إلغاء                       |                          |                                                               |                                                                                                    |                  |                 |

تعرض صفحة " **معاملاتي**" جميع الطلبات والمعاملات التي قمت بارسالها الى قطاع الأراضي والأملاك بحيث تكون في حالة "**قيد الدفع**" اذا لم تكن مدفوعة، أو "**قيد مراجعة المنسق**" لاتخاذ القرار بحقها.

|     |               |                |                |               |                         |                 |                      |        |               |                           | د الايجان | توثيق عقو    |       |
|-----|---------------|----------------|----------------|---------------|-------------------------|-----------------|----------------------|--------|---------------|---------------------------|-----------|--------------|-------|
|     |               |                |                |               |                         |                 |                      |        |               |                           |           | للب          | 11-1) |
|     |               |                |                |               |                         |                 |                      |        |               |                           | مساعدة    | ټي 🕜         | R     |
|     |               |                |                |               |                         |                 |                      |        |               |                           |           |              |       |
|     |               |                |                |               |                         |                 |                      |        |               |                           |           | ني           | دتر   |
|     |               |                |                |               |                         |                 |                      |        |               | L                         | ئصدير     | ن الطباعة    | دار   |
| ^   | الحالة        | القرار النهائي |                | تاريخ الانشاء |                         | مقدم الطلب      | التوع                | المنتة | الرقم         | الخدمة                    | لوع       | رقم الخدمة   | ,     |
|     | مفتورحة       |                | 11:39:49       | 20.11.2019    | تطوير العقاري ش.د.م.م   | شركة الحمرا لله | خدمة تصديق عقد إيجار |        |               | صجيل عقد ايجان            | طلب       | 104687       | ,     |
|     | مفثورهة       |                | 12:10:28       | 17.07.2019    |                         | ايهاب بهمان     | خدمة تصديق عقد إيجار |        |               | مسجيل عقد ايجار           | طلب       | 102199       | ,     |
|     | مراجعة المنسق |                | 10:42:32       | 15.04.2020    |                         | ايهاب يهمان     |                      |        |               | ملكيه المنح               | إثبات     | 107752       |       |
|     | مراجعة المنسق |                | 18:56:04       | 14.04.2020    |                         | ايهاب يهمان     |                      |        |               | لعقارات (دمج فسمين فأكثر) | دمج       | 107744       | ,     |
|     | مراجعة المنسق |                | 16:43:03       | 14.04.2020    |                         | ايهاب يهمان     |                      |        |               | - قسمة مساحة الأرض        | الفرز     | 107741       |       |
| ~   | مراجعة المنسئ |                | 15:16:38       | 14.04.2020    |                         | ايهاب بهمان     |                      |        |               | - قسمة مسلحة الأرض        | الفرز     | 107734       | r     |
| دېت | × 🚺 ×         | فيد الإجراء    | حالة المعاملة: | بع لا         | تاريخ إنشاء الإطار: الج |                 |                      | رسوم   | ىتكمال دفع ال | مستندات المعاملة 🛛 🚱 ام   |           | باصبول الطلب | Lis I |
|     |               |                |                |               |                         |                 |                      |        |               |                           |           | ت: 15        | لياه  |
|     |               |                |                |               |                         |                 |                      |        |               |                           |           |              |       |

تعرض صفحة معاملاتي رقم الطلب/الخدمة، و نوعها، و مقدم الطلب، وتاريخ انشائها والقرار النهائي لها وحالتها.

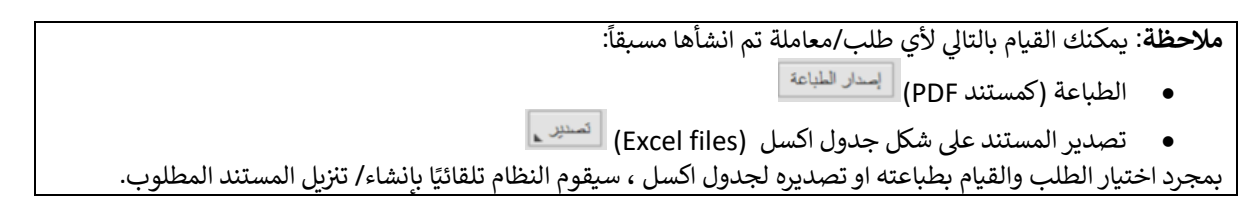

• للإطلاع على تفاصيل الطلب، قم باختيار الطلب ثم انقر زر "تفاصيل الطلب"

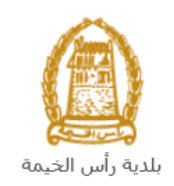

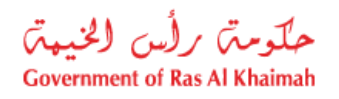

| مىجېل الطاد | للب -          |                                |           |                    |                    |                   |                     |                |               |   |
|-------------|----------------|--------------------------------|-----------|--------------------|--------------------|-------------------|---------------------|----------------|---------------|---|
| معاملات     | <b>0</b> . 3   | مباعدة                         |           |                    |                    |                   |                     |                |               |   |
|             | بني 😈          |                                |           |                    |                    |                   |                     |                |               |   |
|             |                |                                |           |                    |                    |                   |                     |                |               |   |
| معاملاتي    | <u>.</u>       |                                |           |                    |                    |                   |                     |                |               |   |
| ۔<br>إصدار  | <br>ن الطباعة  | ئصىدىن                         |           |                    |                    |                   |                     |                |               |   |
| U U         | رقم الْمَدْمَة |                                | الرقم الب | التوع              | مقدم الطلب         |                   | تاريخ الإنشاء       | القرار النهائي | الحالة        | ^ |
| 7           | 104687         | طلب صجيل عقد ايجار             |           | خدمة تصديق عقد إيج | شركة الحمرا للتطوي | ل العقاري ش.د.م.م | 11:39:49 20.11.2019 |                | مفكىحة        |   |
| 9           | 102199         | طلب تسجيل عقد ايجار            |           | خدمة تصديق عقد إيج | ايهاب يهمان        |                   | 12:10:28 17.07.2019 |                | ملتورحة       |   |
| 2           | 107752         | إثبات ملكيه المدح              |           |                    | ابهاب يهمان        |                   | 10:42:32 15.04.2020 |                | مراجعة المنسق |   |
| 4           | 107744         | دمج العقارات (دمج قسمين فأكثر) |           |                    | ايهاب يهمان        |                   | 18:56:04 14.04.2020 |                | مراجعة المنسق |   |
| 1           | 107741         | الفرز - قسمة مسلمة الأرض       |           |                    | ابهاب يهمان        |                   | 16:43:03 14.04.2020 |                | مراجعة المنسق |   |
| 4           | 107734         | الفرز - قسمة مسلحة الأرض       |           |                    | ايهاب يهمان        |                   | 15:16:38 14.04.2020 |                | مراجعة المنسق | ~ |
|             |                |                                |           |                    |                    |                   |                     |                |               |   |

لتنبثق الشاشة التالية والتي تظهر كافة التفاصيل المتعلقة بالطلب:

| ريفي 107752 🗖                           | تفاصيل الحالة بالرقم الت |
|-----------------------------------------|--------------------------|
| <u>^</u>                                | an te te ser             |
|                                         | تقاصيل الحالة            |
|                                         | عنوان:                   |
| الثبات ملكية المنح                      | دوع الحالة:              |
| System                                  | آخر تغيير بواسطة:        |
| 06:42:38 15.04.2020                     | تم الْتغيير في:          |
| PORTAL1                                 | مُتشأ بواسطة:            |
| 06:42:32 15:04:2020                     | تاريخ الإنشاء:           |
| 107752                                  | رقم المعاملة:            |
|                                         | القرار الدهائي:          |
| 0.00                                    | رسوم اصاقبة:             |
|                                         | وصف للرسوم الاهماقية:    |
|                                         | معلومات اصاقبة:          |
|                                         | جهة المنح:               |
|                                         | تاريخ المدمة:            |
|                                         | دوع العقار:              |
| 000000000000000000000000000000000000000 | رقم الكشف:               |
| 0                                       | عدد الوحدات:             |
| متح تجارية خالية                        | توع الإثبات:             |
| مراجعه النشق                            | زقات                     |
|                                         |                          |
| ↓                                       |                          |
|                                         | ملاحظات                  |
| إغدى                                    |                          |

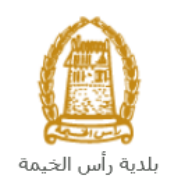

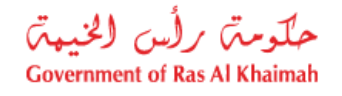

للإطلاع على مستندات الطلب، قم باختيار الطلب ثم انقر زر "مستندات المعاملة":

|    |               |                |                     |                                     |                      |                 | لايجان                         | توثيق عقود ا                  | معاملاتي      |
|----|---------------|----------------|---------------------|-------------------------------------|----------------------|-----------------|--------------------------------|-------------------------------|---------------|
|    |               |                |                     |                                     |                      |                 | اعده                           | العلب<br>ملاتي (?) م          | مييل<br>معام  |
|    |               |                |                     |                                     |                      |                 | مىلايى <sub>غ</sub>            | <b>لاتي</b><br>مدار الطباعة م | معام<br>إ     |
| ^  | الحالة        | القرار النهائي | تاريخ الانشاء       | مقدم الطلب                          | التوع                | الرقم السنة     | دوع الخدمة                     | رقم الخدمة                    |               |
|    | مفتوحة        |                | 11:39:49 20.11.2019 | شركة الحمرا للثطوير العقاري ش.د.م.م | خدمة تصديق عقد إيجار |                 | طلب مسجيل عقد ايجان            | 104687                        |               |
|    | مفتوحة        |                | 12:10:28 17.07.2019 | ابهاب بهمان                         | خدمة تصديق عقد إيجار |                 | طلب تسجيل عقد ايجار            | 102199                        |               |
|    | مراجعة المنسق |                | 10:42:32 15.04.2020 | ايهاب بهمان                         |                      |                 | إثبات ملكية المنح              | 107752                        |               |
|    | مراجعة المنسق |                | 18:56:04 14.04.2020 | ايهاب بهمان                         |                      |                 | دمج العقارات (دمج قسمين فأكثر) | 107744                        |               |
|    | مراجعة المنسق |                | 16:43:03 14.04.2020 | ايهاب بهمان                         |                      |                 | الفرز - قسمة مسلحة الأرض       | 107741                        |               |
| ~  | مراجعة المنسق |                | 15:16:38 14.04.2020 | ايهاب بهمان                         |                      |                 | الفرز - قسمة مسلحة الأرض       | 107734                        |               |
| ېت | × 12 ×        | قيد الإجراء    | يع 🗸 حالة المعاملة: | تاريخ إنشاء الإطار: البم            |                      | كمال دفع الرسوم | ی مستندات المعاملة این است     | ) تناصيل الطلب<br>عليات: 15   | وي<br>مدر الد |

لتنبثق شاشة مرفقات الطلب التالية:

|             |              | المستندات المتعلقة مع الرقم التعريفي 107752 |
|-------------|--------------|---------------------------------------------|
|             |              | مستندات المعاملة                            |
| ^           |              | وصف الملف                                   |
|             | <b>*</b>     | نسخة من المخطط                              |
|             | <b>*</b>     | نسخة من الهوية                              |
|             | <u>•</u>     | شهادة عدم ممانعة انجاز                      |
|             | <b>P</b>     | نسخة جواز السفر                             |
| ¥<br>مرفقات | لتزيل كافة ا |                                             |
| إغلاق       |              |                                             |

يمكنك الإطلاع على أي من المرفقات أو على كافة المرفقات من خلال النقر على زر "**تنزيل كافة المرفقات**" ليتم تنزيل كل المرفقات بملف مض**غ**وظ (zip File) .

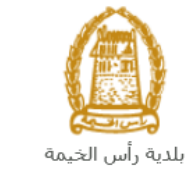

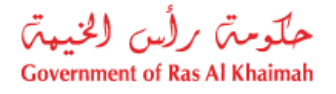

# دفع الرسوم

بعد قبول طلبك بشكل مبدئي من المنسق في قطاع الاراضي والأملاك، يتم اشعارك برسالة قصيرة على هاتفك المتحرك وبرسالة بريد الكتروني باعتماد طلبك وضرورة استكمال دفع رسوم الطلب لتنفيذه، قم باختيار الطلب الذي تود دفع رسومه (حيث يكون الطلب بحالة "**قيد دفع الرسوم المبدئية**")، ثم انقر زر "**استكمال دفع الرسوم**":

|       |                 |                |                     |                                     |                      |              | الايجار                        | ب توثيق عقود                 |
|-------|-----------------|----------------|---------------------|-------------------------------------|----------------------|--------------|--------------------------------|------------------------------|
|       |                 |                |                     |                                     |                      |              | ساهده                          | ، العلب<br>ملاتی ② •         |
|       |                 |                |                     |                                     |                      |              |                                | 2                            |
|       |                 |                |                     |                                     |                      |              | تصدين                          | <b>للاتي</b><br>سدار الطباعة |
| ^     | الحاله          | القرار الدهائي | تاريخ الانشاء       | مقدم الطلب                          | التوع                | الرقم السنة  | دوع الخدمة                     | رقم الْمَدْمَة               |
|       | مفتورحة         |                | 11:10:02 25.11.2019 | شركة الحمرا للتطوير العقاري ش.د.م.م | خدمة تصديق عقد إيجار |              | طلب تسجيل عقد ايجار            | 104846                       |
|       | مفثورحة         |                | 11:39:49 20.11.2019 | شركة الحمرا للتطوير العقاري ش.د.م.م | خدمة تصديق عقد إيجار |              | طلب تسجيل عقد ايجان            | 104687                       |
|       | مفثوحة          |                | 12:10:28 17.07.2019 | ايهاب بهمان                         | خدمة تصديق عقد إيجار |              | طلب تسجيل عقد ايجار            | 102199                       |
|       | الرسوم المبتئية | ہر دفع         | 10:42:32 15.04.2020 | ايهاب بهمان                         |                      |              | إثبات ملكية المنح              | 107752                       |
|       | مراجعة المنسق   |                | 18:56:04 14.04.2020 | ايهاب بهمان                         |                      |              | دمج العقارات (دمج قسمين فأكثر) | 107744                       |
| ~     | مراجعة المنسق   |                | 16:43:03 14.04.2020 | ايهاب بهمان                         |                      |              | الفرز - قسمة مسلحة الأرض       | 107741                       |
| يتي ا | × 61 ×          | قيد الإجراء    | حالة المعلملة:      | تاريخ إنشاء الإطار: الجمير          |                      | ل دفع الرسوم | مىقتدات المعاملة 😰 استكما      | ا تفاصيل الطلب<br>طلبات: 15  |

لتظهر شاشة دفع الرسوم كالتالي والتي تظهر المبلغ المتوجب دفعه:

|      |                      |                |          |               |           | توثيق عقود الايجار | معاملاتي   |
|------|----------------------|----------------|----------|---------------|-----------|--------------------|------------|
|      |                      |                |          |               |           | وم 💿 مساعدہ        | دفع الرسم  |
|      |                      |                |          |               |           | وم للمعاملة        | قانمة الرب |
|      |                      |                |          |               |           | باعة تصدير         | إصدار الط  |
| علما | المبلغ المطلوب للدفع | الميلغ المدقوع | القيمه   | رقم امر القيص | رقم الطلب | حالة الدفع         | Ē          |
| AED  | 4.000.00             | 0.00           | 4.000.00 | 910027432     | 107752    | <b>~</b>           |            |
|      |                      |                |          |               |           |                    |            |
|      |                      |                |          |               |           |                    |            |
|      |                      |                |          |               |           |                    |            |
|      |                      |                |          |               |           |                    |            |
|      |                      |                |          |               |           |                    |            |
|      |                      |                |          |               | الغلف     | بزء المختار        | 🛱 دفع الج  |

يمكنك اختيار الرسوم المرغوب بدفعها، ثم النقر على زر "**دفع الجزء المختار**" لتظهر شاشة قنوات الدفع والتي تمكنك من دفع الرسوم باستخدام قناة الدفع المرغوبة إما بالدرهم الإلكتروني أو بالبطاقة البنكية:

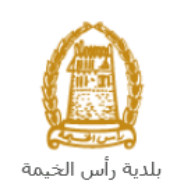

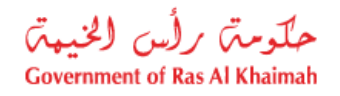

| مصلاتي ترثيق عقرة الايجار                                                                                         |
|----------------------------------------------------------------------------------------------------|
| ميلغ النفح: 4.000.00                                                                                              |
| لام دفع المبلغ سبقا:   0.00                                                                                       |
| * فيمة المعاملة AED 4.000.00                                                                                      |
| <ul> <li>الدرهم الإلكتروني<br/>e-dirham</li> </ul>                                                                |
| VISA البطاقات البنكية نائي                                                                                        |
| بالمنعط على "اللغع" سيتم إنشاء معاملة جنيدة رسيتم توجيهك لمسقمة الدفع بواسطة<br>اتصالات، حيث يمكنك إنهاء المعاملة |
| نفع الغاء من الغلف                                                                                                |
| B rodina VISA                                                                                                    |

قم باختيار قناة الدفع الملائمة ثم انقر زر "**دفع**"، لمتابعة عملية الدفع الإلكتروني كالمعتاد.

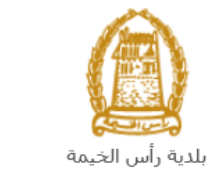

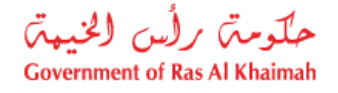

مهام المتعامل

بعد تقديم الطلب سيتم عرض الطلب على المنسق في قطاع الاراضي والأملاك ليقوم بمراجعة الطلب واتخاذ القرار بحقه، وفي حال كان الطلب بحاجة للتعديل، سيقوم المنسق باعادته الى المتعامل ليقوم بتعديله ومن ثم اعادة ارساله مرة اخرى بعد التعديل. يمكنك ايجاد الطلبات التي تم اعادتها للتعديل في صفحة "**اشعاراتى**" على شكل اخطارات.

للوصول لصفحة اشعاراتي قم ياتباع نفس الخطوات التي قمت بها للوصول لصفحة معاملاتي.

لتعديل طلب ما من الاخطارات، اتبع الخطوات التالية:

انقر على زر التفاصيل 🥙 المحاذي للطلب المرغوب بتعديله.

|     |          |                                     |                       |                                |                 | مامانتی اشعار انی<br>م |
|-----|----------|-------------------------------------|-----------------------|--------------------------------|-----------------|------------------------|
|     |          |                                     |                       |                                |                 | المطارات 🛞 مساعدة      |
|     |          |                                     |                       |                                |                 | فطارات                 |
| 2   | <u>د</u> |                                     |                       | الطباعة الصدير                 | ب   إصدار       | رمن: * [عرض فبِلسي]    |
| ^   | تفاصيل   | توع المعاملة                        | رقم المعاملة          | نوع الطلب                      | تاريخ الاستحقاق | إخطار                  |
| -   | 1        | خدمات قطاع الاراضي والاملاك         | 107673                | التعلك بموجب حصن الميرات       | 09.04.2020      | 300092110              |
|     | Ý        | خدمات قطاع الاراضي والاملاك         | 107674                | إثبات ملكية المنح              | 09.04.2020      | 300092107              |
|     | 1        | خدمات قطاع الاراضي والأملاك         | 107626                | القرز - قسمة مساحة الأرض       | 08.04.2020      | 300092024              |
|     | 1        | خدمات قطاع الاراضي والاملاك         | 107614                | طلب تحري شامل                  | 08.04.2020      | 300091960              |
|     | 1        | خدمات قطاع الأراضي والأملاك         | 105807                | طلب صجيل عقد ايجاني            | 23.01.2020      | 300084739              |
| ~   | 1        | خدمات قطاع الاراضي والاملاك         | 104513                | دمج العقارات (دمج قسمين فأكثر) | 27.11.2019      | 300079731              |
| حيث | - 13     | الجميع 🔹 عرض الحالات المفتوحة فقط م | الاطار الزمني للخطار: |                                |                 |                        |
|     |          |                                     |                       |                                |                 |                        |
|     |          |                                     |                       |                                |                 |                        |

لتظهر شاشة "مهام المتعامل" التالية:

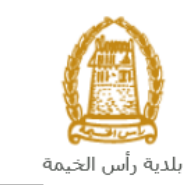

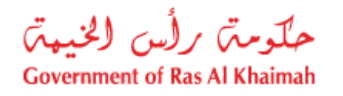

|                    |                                        | مهام المتعامل 300092110                                                                                          |
|--------------------|----------------------------------------|----------------------------------------------------------------------------------------------------|
| ^                  |                                        |                                                                                                    |
|                    |                                        | الخطارات محددة                                                                                                   |
|                    | رقم المعاملة: 107673                   | إخطان: 300092110                                                                                                 |
|                    | نوع العله: خدمات قطاع الاراضي والاملاك | أنتسئ شي: 09.04.2020                                                                                             |
|                    | رقم المتعامل: 3000114678 ايهاب بهمان   | جهة الطلب: Hend Gomaa Mohamed                                                                                    |
|                    |                                        | حاله القفل:                                                                                                    |
|                    |                                        | Current System Status: قتح                                                                                       |
| _                  |                                        | خطوات تعديل المنتج                                                                                               |
|                    |                                        | الخطوة 1: اقرأ التطبقات الواردة المرسلة من الطالب في القسم أدداه                                                 |
|                    |                                        | المطوء 2: افتح المعاملة بالنتر فوى الزر أدناه للتحدل<br>لفطوء 3: اكتب الملاحظات (إن وجدت) في قسم الملاحظات أدناه |
|                    |                                        | المطوة 4: أكمل المعديل بالنقر فوق الزر أدداه                                                                     |
|                    |                                        | المجمع الحسال                                                                                                    |
|                    |                                        | ملاحظات                                                                                                    |
| مالحظة من البلدية: |                                        |                                                                                                    |
|                    |                                        |                                                                                                    |
| ~                  |                                        |                                                                                                    |
| حفظ إلغاء          |                                        |                                                                                                    |

انقر زر "فتح المعاملة" لتظهر شاشة تفاصيل الطلب كالتالى:

|                                        |                                   | ف                | اشعاراة | معاملاتي      |
|----------------------------------------|-----------------------------------|------------------|---------|---------------|
|                                        |                                   |                  |         |               |
| فدمات قطاء الأراض والأملاك 🕜 مساعد     |                                   |                  |         |               |
| ــــــــــــــــــــــــــــــــــــــ |                                   |                  |         |               |
|                                        |                                   |                  | حديل    | - 1           |
|                                        |                                   | مات عامة         | معلو    | •             |
|                                        |                                   |                  |         |               |
|                                        |                                   |                  |         |               |
|                                        |                                   |                  |         |               |
|                                        | إصدار وتنيقة تملك بموجب حصن ميرات | رصف الطلب:       |         |               |
|                                        | إصدار ونيقة تملك بموجب حصن ميرات  | توع الطلب:       |         |               |
|                                        |                                   | معلومات المللة:  |         |               |
|                                        |                                   | ملاحظة المتعامل: |         |               |
|                                        |                                   |                  |         |               |
|                                        |                                   |                  |         |               |
|                                        |                                   |                  |         |               |
|                                        |                                   |                  |         |               |
|                                        |                                   |                  |         | $\sim$        |
|                                        |                                   | ت مقدم انطلب     | بيانا   | $\overline{}$ |
|                                        |                                   |                  |         |               |

- د. يمكنك التعديل على تفاصيل الطلب بحسب المطلوب.
   4. بعد اجراء التعديلات، انقر زر "تعديل"، لتظهر شاشة التأكيد التالية:

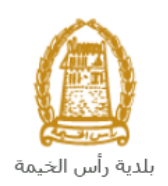

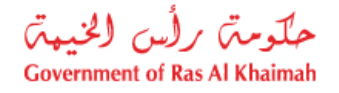

|             | تسليم الحالة المنشاة |
|-------------|----------------------|
|             | هل تريد تسليم الطلب؟ |
|             |                      |
|             |                      |
| تصليم الغاء |                      |

5. انقر زر "تسليم" لتعود مباشرة لشاشة مهام المتعامل كالتالى:

|      |                             |               | 3                             | مهام المتعامل 00092110               |
|------|-----------------------------|---------------|-------------------------------|--------------------------------------|
| ^    |                             |               |                               | اخطارات محددة                        |
|      | 107673                      | رقم المعاملة: | 300092110                     | إخطار:                               |
|      | خدمات قطاع الاراضي والاملاك | دوع الحالة:   | 09.04.2020                    | أنشئ في:                             |
|      | 3000114678 ايهاب يهمان      | رقم المتعامل: | Hend Gomaa Mohamed            | جهة الطلب:                           |
|      |                             |               | <b>A</b>                      | حاله القفل:                          |
|      |                             |               | فتح                           | :Current System Status               |
| l    |                             |               |                               | خطوات تعديل المنتج                   |
|      |                             |               | رسلة من الطالب في القسم أدداه | الخطوة 1: اقرأ التعليقات الواردة الم |
|      |                             |               | الزرر أدداه للتحديل           | الخطوة 2: افتح المعاملة بالنقر فوق   |
|      |                             |               |                               | 😒 ہے المعاملة                        |
|      |                             |               | دت) في قسم الملاحظات أدداه    | لمطوة 3: اكتب الملاحظات (إن وجا      |
|      |                             |               | الزر أنداه                    | الخطوة 4: أكمل التحديل بالتقر فوق    |
| L    |                             |               |                               | المعنى إكمال                         |
| 1    |                             |               |                               | ملاحظات                              |
|      | ملاحظة من البلدية:          |               |                               |                                      |
|      |                             |               |                               |                                      |
|      |                             |               |                               |                                      |
| *    |                             |               |                               |                                      |
| لغاء | حفظ إل                      |               |                               |                                      |

6. انقر زر "إكمال" ثم زر "حفظ" لإعادة ارسال الطلب للمنسق للمراجعة، وبذلك يختفى الطلب من صفحة الإخطارات.

بعد الموافقة النهائية، إصدار شهادة الغاء لمزاولة المهنه وارسال الشهادة عبر البريد الالكتروني الخاص بمقدم الطلب - يمكن للمالك استلام الشهادة الاصلية عن طريق الحضور الى مقر البلدية )مركز سعادة المتعاملين)او عبر شركة التوصيل.